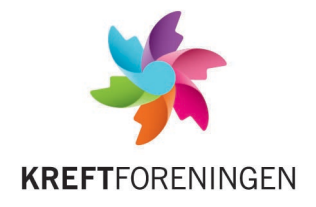

# Innføring i bøssebærerdatabasen

## Aktivere bruker

Komiteen gir beskjed til Kreftforeningen om hvem som skal ha tilgang til databasen. Deretter må denne personen aktivere sin bruker:

- 1. Gå inn på <u>http://crm.kreftforeningen.no</u>. Velg *nytt passord*.
- 2. Du kommer til en side hvor du skal skrive inn din e-postadresse og huke av for at du er en reell bruker.

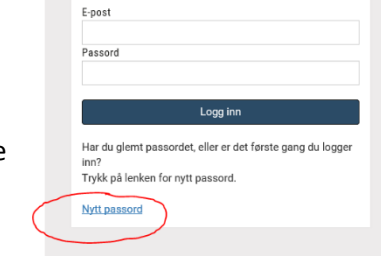

**KREFT**FORENINGEN

- 3. Når du har gjort dette vil du motta en e-post med en lenke som du kan åpne for å opprette passord. NB: denne e-posten kan havne i spamboksen.
- 4. Deretter logger du inn på <u>http://crm.kreftforeningen.no</u> med e-postadresse og nytt passord.

|                           | 🕼 Hjem Kreftforeningen / Distriktskontor / Distriktskontor Stavanger / Stavanger / Krafttak Mot Kreft Stavanger / Bryne Vgs <u>Vis.organisasjonskart</u> |            |
|---------------------------|----------------------------------------------------------------------------------------------------|------------|
|                           | ⊙ Bryne Vgs                                                                                                    |            |
| Dashbord                  | ADRESSE Hetlandsgata 27 KOMITÉNR 491006<br>Postboks 53, 4349 Brvne                                                                                       |            |
| ◎ Oversikt                | 4344 BRYNE<br>E-POST                                                                                                    |            |
| Rapporter                 | Sum samlet inn på Vipps. Tallet oppdateres automatisk én gang daglig                                                                                     | <b>;</b> . |
| දී Grupper                |                                                                                                    |            |
| Personer                  | Alle aktive frivillige Innsamlet (ikke inkl. digital bøsse)                                                                                              |            |
| Bedrifter                 |                                                                                                    |            |
| (O Økonomi                | Antall bøssebærere som har meldt seg. Trykk for en oversikt over alle navn.                                                                              |            |
| Q Søk                     | → Se mine komitéer     → Se aksjonsansvarlig for denne komitéen                                                                                          |            |
| Mine foreninger/bedrifter |                                                                                                    |            |

### Komiteens dashbord

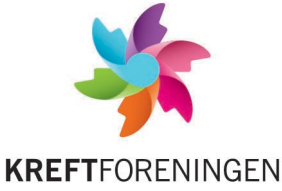

| Sende SMS til alle bøssebærere                        | Send kommunikasjon 👻                     | ]                       |                     |
|-------------------------------------------------------|------------------------------------------|-------------------------|---------------------|
| Alle aktive frivillige                                | Send e-post<br>Kopier e-post<br>Send SMS |                         |                     |
| Søk 2 Send kommunikasjon - Eksporter -                |                                          |                         |                     |
| Viser 1 - 20 av 2 136, valgt 0 < 1 2 3                | 4 5 6 7 105 1                            | 106 107 >               | Sidestørrelse: 20 👻 |
| 1 FORNAVN ETTERNAVN TYPE FRIVILLIG                    | AKTIVITET KOMITENRLIS                    | E STARTDATO DISTRIKTSKO | NTOR STED           |
| Huk av i denne boksen og<br>alle navnene blir markert |                                          |                         |                     |

#### Noen huskeregler når dere skal sende SMS:

- Bruk systemet til å kommunisere med bøssebærerne om aksjonen
- Prøv å holde meldingene korte Kreftforeningen betaler per SMS
- Smilefjes og symboler fungerer dessverre ikke
- Kreftforeningen kan se hva dere skriver 😇
- Det anbefales at dere sender 2-3 meldinger til bøssebærerne, se forslag under.

| MELDING: |  |  |
|----------|--|--|
|          |  |  |
|          |  |  |
|          |  |  |
|          |  |  |

#### **Forslag til SMS**

**SMS 1:** Minne bøssebærerne på informasjonsmøte, kickoff eller at aksjonsdagen nærmer seg

**SMS 2:** Minne bøssebærerne på at aksjonsdagen nærmer seg og at de må hente materiell

SMS 3: Takke for innsatsen og informere om resultatet

Kjære bøssebærer. I dag er det kickoff for Krafttak mot kreft. Møt opp i ... kl ... Sammen skaper vi håp!

Hei bøssebærer. I dag skal vi ta et Krafttak mot kreft. Ta med deg deg nødvendige materiellet og vær klar klokka <u>17</u>. Kle deg godt, det er meldt snøvær. God tur, og la oss sette ny rekord!

Tusen takk for at du gikk for Krafttak mot kreft i går! Vi samlet inn xx kroner. Ny rekord for skolen vår! Utrolig bra, alle sammen. Ha en fin dag med verdens beste samvittighet.